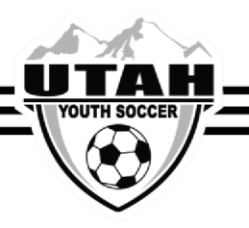

## How To Contact a Coach or Team Manager from the Opposing Team

Only Coaches and Administrators that are listed on the Affinity roster can access team administrator information for the opposing team.

## Contacting the Opposing Team

- 1. Log into your UYSA account. (Make sure your picture is highlighted)
- 2. Under your family's pictures click on the **Team** tab. (halfway down the screen, a new window will pop open with 2 tabs)
- In the new tabs section that has opened, select the Tournament & Schedule Apps tab (There should be 2 hyperlinks on the right hand side)
- 4. Click on the **Schedules/Game** Scoring option on the far right hand side. This will bring you to your team's schedule.
- 5. Click on the name of the team in the schedule you wish to contact.

|                          |                                   |                                                                                |                                                   | -          | -           | -     | -             | -      | -           | -               |                         |                      |                            |                   |                       |                       |                |
|--------------------------|-----------------------------------|--------------------------------------------------------------------------------|---------------------------------------------------|------------|-------------|-------|---------------|--------|-------------|-----------------|-------------------------|----------------------|----------------------------|-------------------|-----------------------|-----------------------|----------------|
| r SA                     |                                   | State Premier Le                                                               | ague<br>Tea                                       | m          | N           | am    | e             | - 1    | 30)         | /8 1            | 7U Pr                   | emier                | 1                          |                   | Sched                 | uled                  | Gam            |
| Below<br>allow<br>refere | you will<br>ou to vi<br>rs' perfo | find the current game so<br>ew / edit the score for the<br>rmance on the game. | hedule for the selected<br>selected game. Clickie | tes<br>igi | em.<br>en a | Click | ting<br>th na | on     | a ga<br>wil | urnio i<br>disp | vill bring<br>day the b | up it's r<br>cams' c | scoring win<br>ontact info | dow. Th<br>Also C | e scorin<br>lick 'Rat | g wind<br>z" to r     | ow will<br>ste |
| UTH<br>CCER. Clic        | here                              | for Schedule Infon                                                             | nation Including                                  | G          | m           | e Ti  | me            | 5 2    | Ba          | ck<br>Fie       | lds                     | Field C              | losures                    | В                 | rowse f               | ield u                | sage           |
|                          |                                   |                                                                                |                                                   |            |             |       |               |        |             |                 |                         |                      | Tie Br                     | eaker             |                       | Ca                    | rris           |
| Clu<br>Infe              | Grou                              | ıp A                                                                           |                                                   | 1          | 2           | 3 -   | 4 :           | 5 6    | 5 7         | 8               | Total<br>Points         | Goal<br>Diff         | Goals<br>Against           | Goals<br>For      | Shut                  | Ylw                   | Red            |
| 8                        | A3 :                              | Team A                                                                         |                                                   | 0          | 3           | 3 :   | 3 3           | 3 2    | 3           |                 | 18                      | 14                   | 5                          | 18                | 4                     | 8                     | 0              |
|                          | A2 :                              | Team B                                                                         |                                                   | 3          | 3           | 0     | 0 3           | 3 2    | 3           |                 | 15                      | 8                    | 11                         | 17                | 3                     | 9                     | 2              |
|                          | A1 :                              | Team C                                                                         |                                                   | 0          | 3           | 3     | 3 (           | 2      | 8 1         |                 | 13                      | 4                    | 8                          | 12                | 2                     | 4                     | 1              |
|                          | A7 :                              | Team D                                                                         |                                                   | 0          | 0           | 3 3   | 3 (           | 0 1    | 3           | 0               | 12                      | -3                   | 21                         | 17                | 0                     | -4                    | 1              |
|                          | A4 :                              | Team E                                                                         |                                                   | 3          | 0           | 0     | 3 (           | 0      | ) 3         |                 | 9                       | -4                   | 12                         | 8                 | 1                     | 6                     | 0              |
|                          | A9 :                              | Team F                                                                         |                                                   | 3          | 0           | 0     | 0 3           | 3 2    | 0 1         |                 | 9                       | -3                   | 11                         | 8                 | 1                     | 8                     | 0              |
|                          | A6 :                              | Team G                                                                         |                                                   | 3          | 3           | 3 1   | 0 0           | 0      | 0 0         |                 | 9                       | -1                   | 17                         | 16                | 0                     | 17                    | 1              |
|                          | A5 :                              | Team H                                                                         |                                                   | 0          | 3           | 0     | 1 3           | 3 (    | 1           |                 | 8                       | -2                   | 15                         | 12                | 1                     | 5                     | 0              |
|                          | A8 :                              | Team I                                                                         |                                                   | 0          | 0           | 0     | 1 (           | 0      | 0           |                 | 1                       | -13                  | 24                         | 9                 | 0                     | 9                     | 1              |
|                          | Bracket - Saturday August 25      |                                                                                |                                                   |            |             |       |               |        |             |                 |                         |                      |                            |                   |                       |                       |                |
| G                        | ame#                              | me# Group Home Team                                                            |                                                   | Scor       |             |       | re            | •      |             |                 | Away Team               |                      |                            | Score             |                       | Referee               |                |
| 49                       | 96311                             | A3 vs A6                                                                       | Team A                                            |            |             | 2     |               |        | vs.         |                 |                         | Team                 | F                          |                   | 3                     | rent                  | Rate           |
|                          | Bracket                           |                                                                                |                                                   |            |             |       |               |        |             |                 |                         |                      |                            |                   |                       |                       |                |
| G                        | ame#                              | Group                                                                          | Home Team                                         |            |             | Sco   | ore           |        |             |                 | A                       | way Te               | tam                        | s                 | core                  | Refe                  | .ee            |
| 4                        | 96314                             | A3 vs A8                                                                       | Team A                                            |            |             | 6     | 5             |        | vs.         |                 |                         | Team                 | G                          |                   | 0                     | - crit                | late .         |
|                          |                                   |                                                                                | Bracket .V                                        | Voi        | Ine         | sda   |               | len    | terr        | her             | 19                      |                      |                            |                   |                       |                       | _              |
| G                        | ame#                              | me# Group Home Team                                                            |                                                   | S          |             | Sco   | icore         |        |             | Away T          |                         |                      | sam S                      |                   | core                  | Referee<br>Performant |                |
| 45                       | 96308                             | 308 A3 vs M Team A                                                             |                                                   | 3 vs.      |             |       | vs.           | Team D |             |                 |                         |                      | 1                          | Rate              |                       |                       |                |
| 1                        |                                   |                                                                                |                                                   |            |             |       |               |        |             |                 |                         |                      |                            |                   |                       |                       |                |

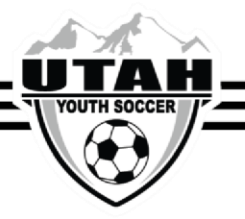

6. A separate window will populate with the coach and team manager contact information.

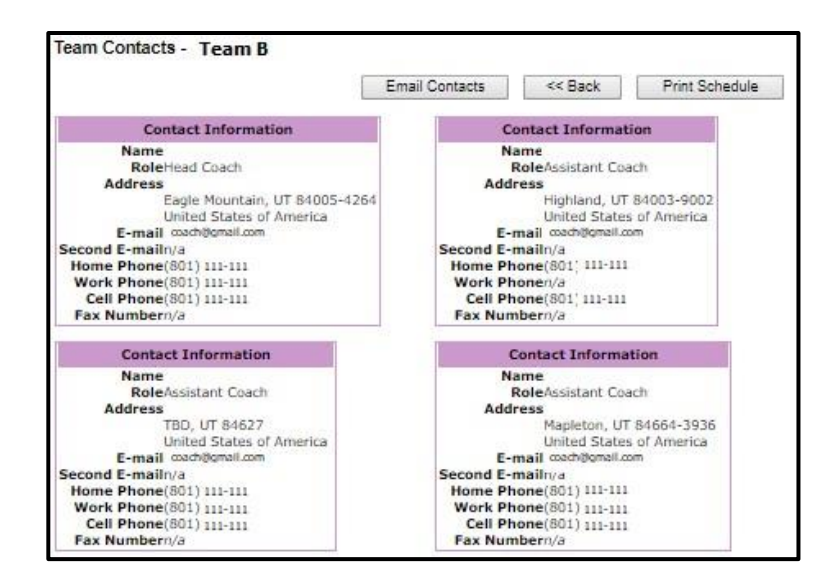